# Manual Formulario notificación LAIN Perfil SEREMI

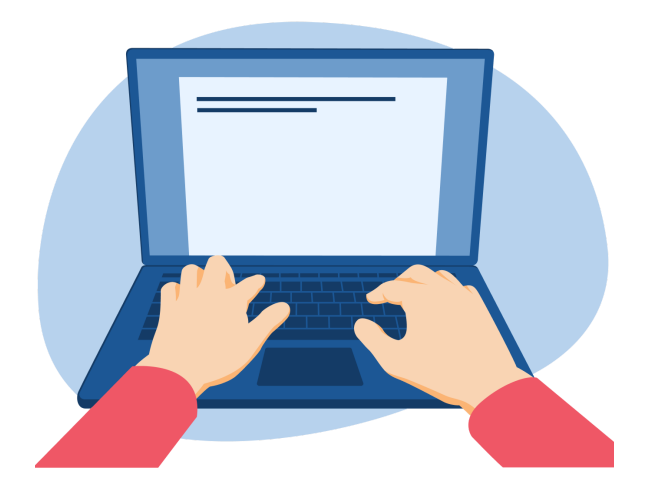

DEPARTAMENTO DE EPIDEMIOLOGÍA y OFICINA MIDAS-DIPOL

Subsecretaría de Salud Pública

#### SUBSECRETARIA DE SALUD PÚBLICA

MINISTERIO DE SALUD

# Contenido

| 1.  | Hist                            | torial                     | 2  |  |  |  |  |
|-----|---------------------------------|----------------------------|----|--|--|--|--|
| 2.  | Intr                            | oducción                   | 2  |  |  |  |  |
| 3.  | Glosario                        |                            |    |  |  |  |  |
| 4.  | Roles                           |                            |    |  |  |  |  |
| 5.  | Descripción del proceso         |                            |    |  |  |  |  |
| 6.  | Acceso al formulario            |                            |    |  |  |  |  |
| 7.  | Ingreso a la sesión             |                            |    |  |  |  |  |
| 8.  | Gestionar notificaciones        |                            |    |  |  |  |  |
| 8   | 8.1. Notificaciones finalizadas |                            |    |  |  |  |  |
|     | a) Casos abiertos               |                            |    |  |  |  |  |
|     | b)                              | Casos cerrados             | 11 |  |  |  |  |
|     | c)                              | Casos descartados          | 12 |  |  |  |  |
| 9.  | Rep                             | oortes                     | 14 |  |  |  |  |
| 10. | Ν                               | /lanual                    | 14 |  |  |  |  |
| 11. | Ν                               | Лesa de Ayuda              | 14 |  |  |  |  |
| 12. | A                               | Inexos                     | 15 |  |  |  |  |
| 1   | 2.1.                            | Flujo del proceso          | 15 |  |  |  |  |
| 1   | 2.2.                            | Algoritmo de clasificación | 15 |  |  |  |  |
|     |                                 |                            |    |  |  |  |  |

# 1. Historial

| Versió<br>n | Fecha      | Autor                     | Descripción                                                                                                    |
|-------------|------------|---------------------------|----------------------------------------------------------------------------------------------------|
| 1.0         | 22-12-2022 | Karen Hormazábal Lombardo | Elaboración inicial de manual,<br>revisado por Gloria Alfaro (MIDAS) y<br>Rocío Martínez (EPIDEMIOLOGÍA<br>Nivel Central) |

## 2. Introducción

En este documento se especifican las acciones que debe realizar el usuario con perfil SEREMI (Epidemiología y Salud Mental) para realizar el proceso Notificación de Lesiones Autoinflingidas Intencionalmente (LAIN).

Además, se incluye un Glosario de términos, descripción de los roles y flujo del proceso para mayor entendimiento.

# 3. Glosario

- LAIN (lesión autoinflingida intencionalmente): Se define como un acto no habitual con resultado no mortal que una persona, esperando morir o exponiéndose al riesgo de morir o de infligirse daños corporales, ha iniciado y ejecutado con la finalidad de propiciar cambios deseados. En este sentido, la definición de una LAIN responde a dos variables específicas; (a) Si a lesión o la intoxicación fue autoinfligida, es decir, no fue externa ni provocado por un tercero, y (b) fue intencional, es decir, no responde a una situación accidental.
- Intencionalidad suicida de la lesión: Intención de hacerse daño a sí mismo que busca como resultado final la muerte independiente de su gravedad.

Subsecretaría de Salud Pública

# 4. Roles

| Nombre del Rol                                                  | Descripción                                                                                                    |
|-----------------------------------------------------------------|----------------------------------------------------------------------------------------------------|
| Notificador<br>(profesional de salud<br>tratante)               | Su principal función es ingresar información al formulario de<br>notificación LAIN, pudiendo hacer guardados parciales de esta<br>información y notificar la lesión autoinflingida a Epidemiología del<br>Establecimiento de Salud y otras instituciones (Servicio de Salud,<br>SEREMI de Salud).<br>El requisito para ingresar información es que sea un profesional de<br>salud tratante validado por la Superintendencia de Salud. |
| Delegado<br>Epidemiología<br>Establecimiento de<br>Salud (EESS) | Puede visualizar los formularios notificados y no notificados (en<br>Guardado Parcial) del Establecimiento de Salud. Además, puede<br>modificar información del formulario hasta el 7° día desde la<br>notificación. También puede descartar o reclasificar casos si lo<br>considera necesario.                                                                                                    |
| Funcionario Servicio de<br>Salud (SS)                           | Puede visualizar formularios notificados y no notificados (en<br>Guardado Parcial) de todos los establecimientos que pertenecen al<br>Servicio de Salud. Además, puede modificar información del<br>formulario hasta el 7° día desde la notificación. También puede<br>descartar o reclasificar casos si lo considera necesario.                                                                                                    |
| SEREMI-Epidemiología                                            | Puede visualizar formularios notificados de todos los establecimientos de salud de la región. Además, puede modificar información del formulario desde el 8° hasta el 62° día desde la notificación. También puede descartar o reclasificar casos si lo considera necesario.                                                                                                    |
| SEREMI – Salud Mental                                           | Puede visualizar formularios notificados de todos los establecimientos de salud de la región. Además, puede modificar información del formulario desde el 8° hasta el 62° día desde la notificación. También puede descartar o reclasificar casos si lo considera necesario.                                                                                                    |

# 5. Descripción del proceso

El proceso completo de notificación del formulario LAIN consta de 3 principales etapas.

La primera etapa de Notificación consiste en que los profesionales de salud tratante de un establecimiento de salud (perfil Notificador), registran información de un evento de lesiones autoinflingidas intencionalmente.

Luego de que el evento es notificado, el evento queda habilitado en las bandejas del Delegado de Epidemiología del Establecimiento de Salud y además en bandeja del Servicio de Salud para poder modificar información, complementar antecedentes, reclasificar o descartar el evento como evento LAIN. Estas acciones las pueden realizar hasta el 7° día desde la notificación.

En la tercera etapa, el evento queda habilitado para que desde SEREMI de Salud (Epidemiología y/o Salud Mental) puedan modificar información, complementar antecedentes, reclasificar o descartar el evento como evento LAIN. Estas acciones las pueden realizar hasta el 62° día desde la notificación.

Si el caso aún permanece abierto después del 62° día, entonces el evento se clasifica como cerrado automáticamente.

De todas formas, los formularios LAIN son visibles desde el momento de la notificación de la siguiente manera:

- Notificador puede visualizar todas las notificaciones emitidas por el Establecimiento de Salud al que pertenece, incluyendo las de otros notificadores pero del mismo establecimiento.
- Delegado de Establecimiento de salud puede visualizar todas las notificaciones emitidas por el Establecimiento de Salud.
- Funcionario de Servicio de Salud puede visualizar todas las notificaciones emitidas por los establecimientos de la red.
- SEREMI (Salud Mental y Epidemiología) puede visualizar todas las notificaciones emitidas por los establecimiento de la región.

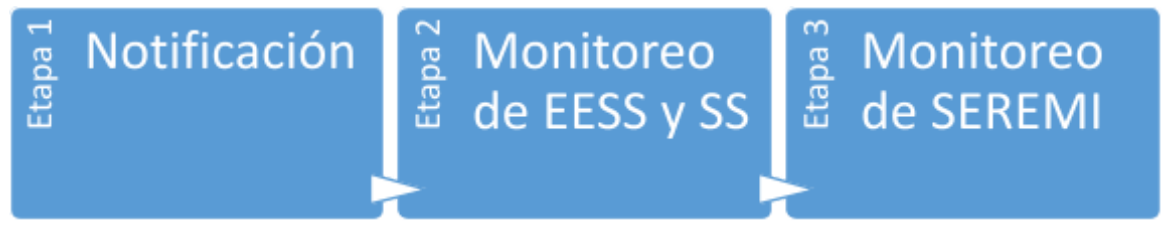

Para más información, ver en Anexos: Flujo del proceso y Algoritmo de clasificación.

# 6. Acceso al formulario

Para visualizar las notificaciones LAIN registradas por el establecimiento de salud, el funcionario de SEREMI debe:

Tener habilitado el acceso a módulo Notificación LAIN de MIDAS

⚠️Si no tiene acceso, debe dirigirse a un funcionario de Encargado de Salud Mental o Epidemiologia SEREMI para que solicite su acceso por medio de la opción ☑ **Mesa de ayuda**, señalando los siguientes datos:

- R.U.T.
- Nombre completo
- Correo electrónico
- Región
- Perfil: SEREMI Epidemiología o SEREMI Salud Mental
- Módulo: Notificación LAIN

Además, el usuario **<u>DEBE contar con clave única</u>** para visualizar las notificaciones del evento de lesiones autoinflingidas intencionalmente.

-----

# 7. Ingreso a la sesión

**Paso 1:** Funcionario SEREMI debe dirigirse a <u>https://midas.minsal.cl/</u>, donde podrá visualizar el botón "Iniciar sesión".

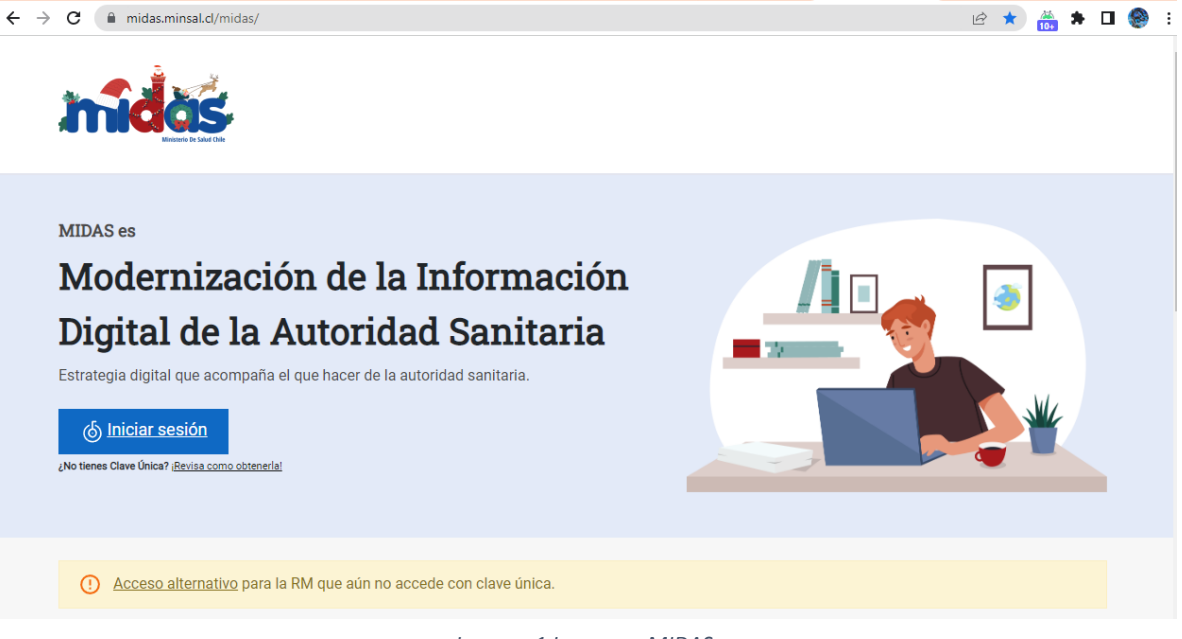

Imagen 1 Ingreso a MIDAS

**Paso 2:** Posteriormente, se mostrará el formulario de clave única. Si no tiene clave única, <u>revisar</u> <u>acá como obtenerla</u>.

| <b>စ် Clave</b> Única                   |
|-----------------------------------------|
| Sistema Midas<br>Requiere autenticación |
| Ingresa tu RUN                          |
| ingresa tu Clave                        |
| ¿Olvidaste tu ClaveÚnica?               |
| Continuar                               |

**Paso 3:** Se visualizará todos los módulos de MIDAS donde tiene acceso. Seleccionar módulo **Notificación LAIN**.

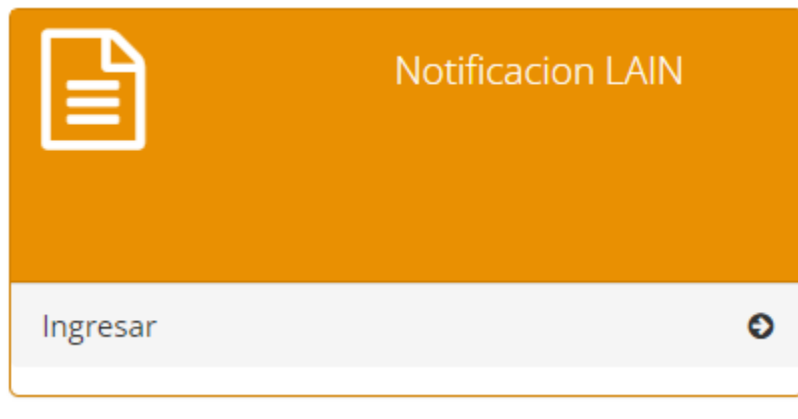

Imagen 3 Módulo Notificación LAIN en MIDAS

Paso 4: Finalmente se visualizará la sesión.

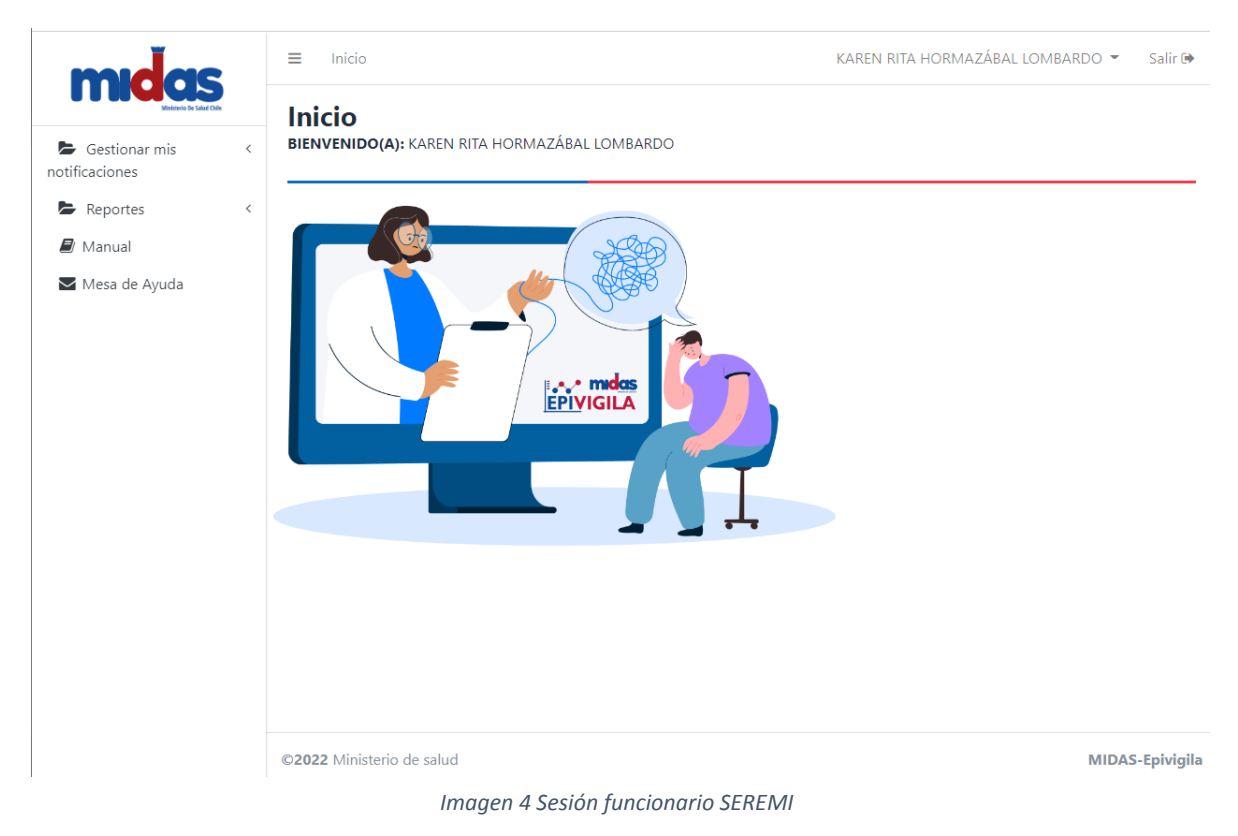

# 8. Gestionar notificaciones

Esta opción del menú lateral permitirá que funcionario SEREMI (Epidemiología o Salud Mental) pueda visualizar las notificaciones finalizadas.

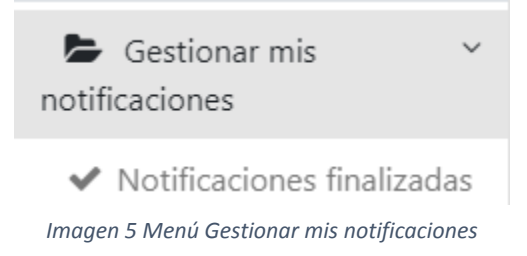

## 8.1. Notificaciones finalizadas

Corresponde al listado de los formularios donde el Notificador, Delegado del EESS o Funcionario del Servicio de Salud presionaron botón Enviar Notificación. El funcionario SEREMI (Epidemiología o Salud Mental) puede visualizar todas las notificaciones enviadas del Establecimiento de Salud.

Según, el *Algoritmo de clasificación* las notificaciones pueden ser Abiertas o Cerradas y de acuerdo con la clasificación, se generan las siguientes pestañas:

### a) Casos abiertos

El funcionario SEREMI (Epidemiología o Salud Mental) tiene las siguientes acciones disponibles:

- Filtro por fechas (por defecto se muestra el mes en curso)
- Filtro por Clasificación (Probable, Confirmado LAIN) y Subclasificación (Confirmado LAIN >> No se puede determinar intención suicida)
- Filtro por Región
- Filtro por Comuna (según región seleccionada)
- Filtro por Establecimiento (según región y comuna seleccionada)
- Exportar a Excel: Permite descargar la información de la grilla en un archivo Excel
- Ver formulario: Permite visualizar la última versión del formulario
- Bitácora: Permite visualizar información general, ver historial de acciones sobre el formulario, visualizar y descargar documentos oficiales, subir cualquier archivo adjunto que considere pertinente el usuario y agregar comentarios.

Subsecretaría de Salud Pública

A Si la notificación es igual o mayor a 8 días pero menor a 63 días desde la fecha de notificación, entonces se habilitan las siguientes acciones adicionales:

- Editar: Puede modificar la información del formulario, así como también editar las preguntas del bloque "Identificación del caso", y en consecuencia, poder reclasificarlo.
- Descartar: Permite declarar que el evento no corresponde a una lesión autoinflingida intencionalmente. Después que esta acción se realiza, pasa a la pestaña *Casos descartados*.

Al cumplirse el 63° día (desde la notificación), los casos abiertos se cierran automáticamente y pasan a la pestaña *Casos cerrados*.

#### Lista de Notificaciones Finalizadas

| asos Abierto   | s Abiertos Casos Cerrados Casos Descartados |                                    |                                                         |                                          |                    |                |                             |            |                                                                     |                             |                                  |          |   |
|----------------|---------------------------------------------|------------------------------------|---------------------------------------------------------|------------------------------------------|--------------------|----------------|-----------------------------|------------|---------------------------------------------------------------------|-----------------------------|----------------------------------|----------|---|
| Filtros        |                                             |                                    |                                                         |                                          |                    |                |                             |            |                                                                     |                             |                                  |          |   |
| Fecha des      | de*                                         |                                    | Fecha Hasta*                                            |                                          |                    |                | Clasificació                | in         |                                                                     |                             |                                  |          |   |
| 01/12/2        | 12/2022 🛗 22/12/2022                        |                                    |                                                         |                                          |                    |                | Seleccione 🗸                |            |                                                                     |                             |                                  |          |   |
| Región         | egión Comuna                                |                                    |                                                         |                                          |                    |                | Establecimiento             |            |                                                                     |                             |                                  |          |   |
| Seleccio       | eccione    Seleccione                       |                                    |                                                         |                                          |                    | ~              | Seleccion                   | e          |                                                                     | ~                           |                                  |          |   |
| <b>Q</b> Busca | r                                           |                                    |                                                         |                                          |                    |                |                             |            |                                                                     |                             |                                  |          |   |
|                |                                             |                                    |                                                         |                                          |                    |                |                             |            |                                                                     |                             |                                  |          |   |
| Listado d      | e registros.                                |                                    |                                                         |                                          |                    |                |                             |            |                                                                     |                             |                                  |          |   |
| 📥 Exportar a   | EXCEL                                       |                                    |                                                         |                                          |                    |                |                             |            |                                                                     |                             | Buscar                           |          |   |
| Folio 💷        | Identificación<br>Paciente ↑1               | Nombre<br>Paciente                 | Enfermedad 斗                                            | Fecha de<br>Atención<br>de<br>Urgencia 🌐 | Fecha<br>Evento Î↓ | Fech<br>Notif  | a<br>ficación <sup>†↓</sup> | Estado 斗   | <b>Clasificación</b>                                                | Nombre<br>Notificador ी∔    | Dias en<br>Bandeja <sup>†↓</sup> | Opciones |   |
| 220153         | 1111                                        | Carlos Doe                         | Formulario para<br>reportar lesiones<br>autoinflingidas | 22/12/2022                               | 22/12/2022         | 22-12<br>13:51 | 2-2022<br>:47               | Finalizado | Probable                                                            | PEDRO PABLO<br>RIVEROS DIAZ | 0                                | ۰ i      |   |
| 220143         | 11501519-2                                  | LUZ<br>ANGÉLICA<br>APABLAZA<br>CEA | Formulario para<br>reportar lesiones<br>autoinflingidas | 14/12/2022                               | 14/12/2022         | 14-12<br>14:28 | 2-2022<br>:35               | Finalizado | Confirmado LAIN<br>- No se puede<br>determinar<br>intención suicida | PEDRO PABLO<br>RIVEROS DIAZ | 8                                | ●        | Û |

Imagen 6 Lista de notificaciones finalizadas – Casos abiertos

Subsecretaría de Salud Pública

| npo de evento                                                                                                    |         |                                                                                                    |                                                                                                    |
|----------------------------------------------------------------------------------------------------|---------|----------------------------------------------------------------------------------------------------|----------------------------------------------------------------------------------------------------|
| Seleccione                                                                                                    | ~       |                                                                                                    |                                                                                                    |
| Lugar del evento*                                                                                                    |         |                                                                                                    |                                                                                                    |
| Seleccione                                                                                                    | ~       |                                                                                                    |                                                                                                    |
| Derivación                                                                                                    |         |                                                                                                    |                                                                                                    |
| ¿A que tipo de atencion se deriva el pac                                                                                          | iente?* |                                                                                                    |                                                                                                    |
| Seleccione                                                                                                    |         | ~                                                                                                    |                                                                                                    |
| :La lesión fue autoinflingida?* 🚹                                                                                                 |         | La lesión autoinflingida ;Fue intencional?* 🚹                                                                                  | ¿El/la paciente tuvo la intención de morir?* <b>6</b>                                                                    |
| <b>La lesión fue autoinflingida?* ①</b><br>Seleccione                                                                             | *       | La lesión autoinflingida ¿Fue intencional?* 🚺<br>Seleccione 🗸 🗸                                                                | ¿ <b>El/la paciente tuvo la intención de morir?* (</b><br>Seleccione                                                     |
| La lesión fue autoinflingida?" ()<br>Seleccione<br>Acciones Epidemiología SEREMI                                                  | ~       | La lesión autoinflingida ¿Fue intencional?* 🧿<br>Seleccione 🗸 🗸                                                                | ¿El/la paciente tuvo la intención de morir?* g                                                                           |
| La lesión fue autoinflingida?" ①<br>Seleccione<br>Acciones Epidemiología SEREMI<br>La lesión fue autoinflingida?* ①               | v       | La lesión autoinflingida ¿Fue intencional?* 1<br>Seleccione v<br>La lesión autoinflingida ¿Fue intencional?* 1                 | ¿El/la paciente tuvo la intención de morir?*<br>Seleccione                                                               |
| La lesión fue autoinflingida?* ①<br>Seleccione<br>Acciones Epidemiología SEREMI<br>La lesión fue autoinflingida?* ①<br>Seleccione | v       | La lesión autoinflingida ¿Fue intencional?* 1<br>Seleccione v<br>La lesión autoinflingida ¿Fue intencional?* 1<br>Seleccione v | ¿El/la paciente tuvo la intención de morir?*<br>Seleccione<br>¿El/la paciente tuvo la intención de morir?*<br>Seleccione |
| ELa lesión fue autoinflingida?* ① Seleccione  Acciones Epidemiología SEREMI ELa lesión fue autoinflingida?* ① Seleccione Cancelar | v       | La lesión autoinflingida ¿Fue intencional?* 1<br>Seleccione v<br>La lesión autoinflingida ¿Fue intencional?* 1<br>Seleccione v | ¿El/la paciente tuvo la intención de morir?*<br>Seleccione<br>¿El/la paciente tuvo la intención de morir?*<br>Seleccione |

| Inicio                                                                                          | Confirmación                                                |                              |                                     |            |                                                                     | KAREN                       | I RITA HORMAZ        |          | ▼ Sal |
|-------------------------------------------------------------------------------------------------|-------------------------------------------------------------|------------------------------|-------------------------------------|------------|---------------------------------------------------------------------|-----------------------------|----------------------|----------|-------|
|                                                                                                 | ¿Confirma que d                                             | esea <b>descartar</b> el cas | o № 220143?                         |            |                                                                     |                             |                      |          |       |
| Filtros                                                                                         | Identificacion del (de la                                   | i) Paciente                  |                                     |            |                                                                     |                             |                      |          |       |
| Fecha desde*                                                                                    | Nombre Completo del                                         | (de la) Paciente             |                                     |            |                                                                     |                             |                      |          |       |
| Región C                                                                                        | Motivo descarte                                             |                              |                                     |            |                                                                     |                             |                      |          |       |
| Seleccione   Q Buscar                                                                           |                                                             |                              | li li                               |            |                                                                     | ~                           |                      |          |       |
| Listado de registros.                                                                           | ⊘ Cancelar                                                  | •                            | Confirmar Descarte                  |            |                                                                     |                             | Buscar               |          |       |
| Identificación Nombre<br>Folio <sup>11</sup> Paciente <sup>11</sup> Paciente <sup>11</sup> Enfe | Fecha de<br>Atención<br>de<br>rmedad <sup>TL</sup> Urgencia | Fecha                        | Fecha<br>Notificación <sup>14</sup> | Estado 14  | Clasificación 14                                                    | Noachre<br>Notificador 14   | Dias en<br>Bandeja 🌐 | Opciones |       |
| 220153 1111 Composition Form repo-                                                              | nulario para 22/12/2022<br>rtar lesiones<br>inflingidas     | 22/12/2022                   | 22-12-2022<br>13:51:47              | Finalizado | Probable                                                            | PEDRO PABLO<br>RIVEROS DIAZ | 0                    | ® i      |       |
| 220143                                                                                          | nulario para 14/12/2022<br>rtar lesiones<br>inflingidas     | 14/12/2022                   | 14-12-2022<br>14:28:35              | Finalizado | Confirmado LAIN<br>- No se puede<br>determinar<br>intención suicida | PEDRO PABLO<br>RIVEROS DIAZ | 8                    | • 7 i    |       |

Imagen 8 Descartar evento LAIN

Subsecretaría de Salud Pública

#### b) Casos cerrados

Cuando se completa o edita el formulario de notificación y se presiona el botón **Enviar Notificación**, y el *Algoritmo de clasificación* clasifica el caso como Cerrado, entonces:

- Se envía automáticamente un correo electrónico a SEREMI
- El evento LAIN pasa a la pestaña "Casos cerrados".

El funcionario SEREMI (Epidemiología o Salud Mental) tiene las siguientes acciones disponibles:

- Filtro por fechas (por defecto se muestra el mes en curso)
- Filtro por Clasificación (Probable, Confirmado LAIN) y Subclasificación (Confirmado LAIN >> No se puede determinar intención suicida)
- Filtro por Región
- Filtro por Comuna (según región seleccionada)
- Filtro por Establecimiento (según región y comuna seleccionada)
- Exportar a Excel: Permite descargar la información de la grilla en un archivo Excel
- Ver formulario: Permite visualizar la última versión del formulario
- Bitácora: Permite visualizar información general, ver historial de acciones sobre el formulario,

visualizar y descargar documentos oficiales, subir cualquier archivo adjunto que considere pertinente el usuario y agregar comentarios.

A Si la notificación es igual o mayor a 8 días pero menor a 63 días desde la fecha de notificación, entonces se habilitan las siguientes acciones adicionales:

Editar: Puede modificar la información del formulario, así como también editar las preguntas del bloque "Identificación del caso", y en consecuencia, poder reclasificarlo.

Subsecretaría de Salud Pública

#### Lista de Notificaciones Finalizadas

| iltrac                                    |                                          |                    |   |                                                                                             |                                                                                                    |                                  |                                                                                                    |                                           |                                                                                      |                                                         |                                       |               |   |
|-------------------------------------------|------------------------------------------|--------------------|---|---------------------------------------------------------------------------------------------|----------------------------------------------------------------------------------------------------|----------------------------------|----------------------------------------------------------------------------------------------------|-------------------------------------------|--------------------------------------------------------------------------------------|---------------------------------------------------------|---------------------------------------|---------------|---|
| litros                                    |                                          |                    |   |                                                                                             |                                                                                                    |                                  |                                                                                                    |                                           |                                                                                      |                                                         |                                       |               |   |
| echa deso                                 | de*                                      |                    |   | Fecha Hasta*                                                                                |                                                                                                    |                                  | Clasificación                                                                                                    | Clasificación                             |                                                                                      |                                                         | Subclasificación                      |               |   |
| 01/12/20                                  | 12/2022 🛍 22/12/2022                     |                    |   |                                                                                             | Seleccione                                                                                                    | Seleccione                       |                                                                                                    |                                           | Seleccione                                                                           |                                                         |                                       |               |   |
| egión Comuna Establecimiento              |                                          |                    |   |                                                                                             |                                                                                                    |                                  |                                                                                                    |                                           |                                                                                      |                                                         |                                       |               |   |
| Seleccion                                 | ne                                       |                    | ~ | Seleccione                                                                                  |                                                                                                    |                                  | Seleccione                                                                                                    |                                           | ~                                                                                    |                                                         |                                       |               |   |
|                                           |                                          |                    |   |                                                                                             |                                                                                                    |                                  |                                                                                                    |                                           |                                                                                      |                                                         |                                       |               |   |
| <b>L</b> Buscar                           |                                          |                    |   |                                                                                             |                                                                                                    |                                  |                                                                                                    |                                           |                                                                                      |                                                         |                                       |               |   |
|                                           |                                          |                    |   |                                                                                             |                                                                                                    |                                  |                                                                                                    |                                           |                                                                                      |                                                         |                                       |               |   |
| وار وار و                                 |                                          |                    |   |                                                                                             |                                                                                                    |                                  |                                                                                                    |                                           |                                                                                      |                                                         |                                       |               |   |
| tado de                                   | e registros.                             |                    |   |                                                                                             |                                                                                                    |                                  |                                                                                                    |                                           |                                                                                      |                                                         |                                       |               |   |
| stado de                                  | e registros.                             |                    |   |                                                                                             |                                                                                                    |                                  |                                                                                                    |                                           |                                                                                      |                                                         | Buscar:                               |               |   |
| stado de                                  | e registros.<br>Identificación           | Nombre             |   |                                                                                             | Fecha de<br>Atención<br>de                                                                                     | Fecha                            | Fecha                                                                                                    |                                           |                                                                                      | Nombre                                                  | Buscar:                               |               |   |
| tado de                                   | registros.<br>Identificación<br>Paciente | Nombre<br>Paciente |   | Enfermedad 11                                                                               | Fecha de<br>Atención<br>de<br>Urgencia                                                                         | Fecha<br>Evento □                | Fecha<br>Notificación                                                                                                    | Estado <sup>↑↓</sup>                      | Clasificación                                                                        | Nombre<br>Notificador                                   | Buscar:<br>Dias en<br>Bandeja         | Opciones      | ; |
| <b>:olio</b> 11<br>220137                 | Identificación<br>Paciente               | Nombre<br>Paciente |   | Enfermedad <sup>T1</sup><br>Formulario para<br>reportar lesiones                            | Fecha de<br>Atención<br>de<br>Urgencia                                                                         | Fecha<br>Evento 14<br>13/12/2022 | Fecha<br>Notificación 11<br>19-12-2022<br>08:49:27                                                                               | <b>Estado</b> <sup>↑↓</sup><br>Finalizado | Clasificación 11<br>Confirmado LAIN<br>- Con intención                               | Nombre<br>Notificador                                   | Buscar:<br>Dias en<br>Bandeja         | Opciones<br>i | : |
| :20137                                    | Identificación<br>Paciente 14            | Nombre<br>Paciente |   | Enfermedad 11<br>Formulario para<br>reportar lesiones<br>autoinflingidas                    | Fecha de<br>Atención<br>de<br>Urgencia<br>13/12/2022                                                           | Fecha<br>Evento 11<br>13/12/2022 | Fecha<br>Notificación 11<br>19-12-2022<br>08:49:27                                                                               | Estado <sup>†1</sup><br>Finalizado        | Clasificación 11<br>Confirmado LAIN<br>- Con intención<br>suicida                    | Nombre<br>Notificador 11<br>PEDRO PABLO<br>RIVEROS DIAZ | Buscar:<br>Dias en<br>Bandeja         | Opciones<br>i | • |
| istado de<br>Folio 14<br>220137<br>220140 | Identificación<br>Paciente 11<br>1077    | Nombre<br>Paciente |   | Enfermedad 11<br>Formulario para<br>reportar lesiones<br>autoinflingidas<br>Formulario para | Fecha de<br>Atención<br>de<br>Urgencia         1           13/12/2022         1           14/12/2022         1 | Fecha<br>Evento □<br>13/12/2022  | Fecha         11           Notificación         11           19-12-2022         08:49:27           14-12-2022         14-12-2022 | Estado 11<br>Finalizado                   | Clasificación 11<br>Confirmado LAIN<br>- Con intención<br>suicida<br>Confirmado LAIN | Nombre<br>Notificador 11<br>PEDRO PABLO<br>RIVEROS DIAZ | Buscar:<br>Dias en<br>Bandeja TA<br>3 | Opciones<br>i |   |

Imagen 9 Lista de notificaciones finalizadas – Casos cerrados

#### c) Casos descartados

El funcionario SEREMI (Epidemiología o Salud Mental) tiene las siguientes acciones disponibles:

- Filtro por fechas (por defecto se muestra el mes en curso)
- Filtro por Clasificación y Subclasificación
- Filtro por Región
- Filtro por Comuna (según región seleccionada)
- Filtro por Establecimiento (según región y comuna seleccionada)
- Exportar a Excel: Permite descargar la información de la grilla en un archivo Excel
- Ver formulario: Permite visualizar la última versión del formulario
- Bitácora: Permite visualizar información general, ver historial de acciones sobre el formulario, visualizar y descargar documentos oficiales, subir cualquier archivo adjunto que considere pertinente el usuario y agregar comentarios.

Subsecretaría de Salud Pública

# Manual Formulario LAIN Perfil SEREMI

Diciembre 2022

#### Lista de Notificaciones Finalizadas

| Casos Abiertos                | Casos Cerrados Caso     | os Descartados  |              |                                              |        |                                 |                |                  |                          |             |  |
|-------------------------------|-------------------------|-----------------|--------------|----------------------------------------------|--------|---------------------------------|----------------|------------------|--------------------------|-------------|--|
| Filtros                       |                         |                 |              |                                              |        |                                 |                |                  |                          |             |  |
| Fecha desd                    | e*                      |                 | Fecha Hasta* |                                              |        | Clasificación                   | Subclasifica   | Subclasificación |                          |             |  |
| 01/12/202                     | 22                      |                 | 22/12/202    | 22                                           | 8      | Seleccione                      | ~              | Seleccion        | e                        | ~           |  |
| <b>Q Buscar</b><br>Listado de | registros.              |                 |              |                                              |        |                                 |                |                  |                          |             |  |
| 📥 Exportar a E                | XCEL                    |                 |              |                                              |        |                                 |                |                  | Buscar:                  |             |  |
| Folio 💷                       | Identificación Paciente | Nombre Paciente | 11           | Enfermedad                                   |        | Fecha de Atencion de Urgencia 斗 | Fecha Evento 斗 | Estado 斗         | Nombre Notificador       | Opciones 💷  |  |
| 220147                        | 18637590-4              | PEDRO PABLO CO> | X ALCALDE    | Formulario para reportar lesiones autoinflir | ngidas | 31/10/2022                      | 01/11/2022     | Descartado       | PEDRO PABLO RIVEROS DIAZ | • i         |  |
| Pagina 1 de                   | 1                       |                 |              |                                              |        |                                 |                |                  | Anterior                 | 1 Siguiente |  |

Imagen 10 Lista de notificaciones finalizadas – Casos descartados

## 9. Reportes

Esta opción del menú lateral permitirá que funcionario SEREMI (Epidemiología o Salud Mental) pueda realizar reportes de la información registrada.

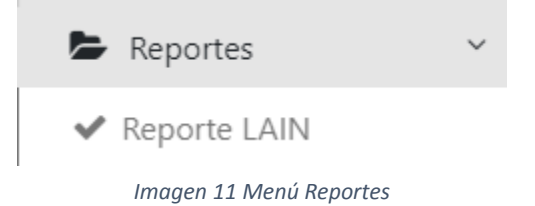

## 10. Manual

Permite acceder a documentación del formulario (manuales de uso, normativa, entre otros).

┛ Manual

## 11. Mesa de Ayuda

Permite ingresar tickets de soporte para ingresar errores, problemas, consultas, felicitaciones, solicitudes de acceso, entre otros.

🐱 Mesa de Ayuda

Subsecretaría de Salud Pública

## 12. Anexos

## 12.1. Flujo del proceso

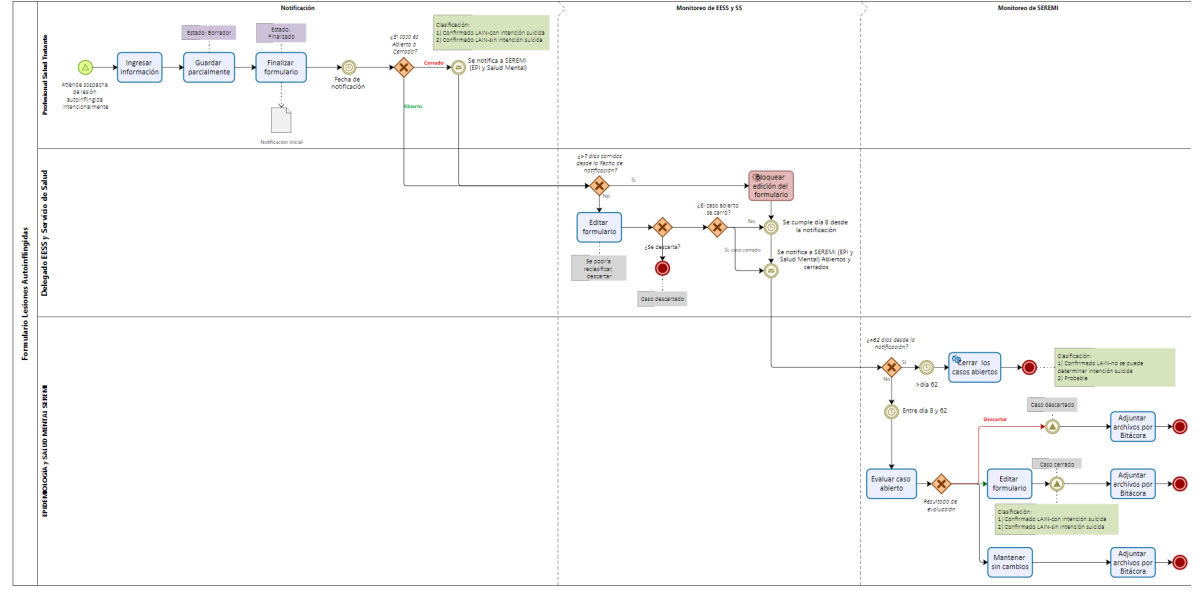

Imagen 12 Flujo proceso general

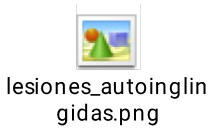

## 12.2. Algoritmo de clasificación

| ¿La lesión fue<br>autoinflingida<br>? | ¿Fue<br>intencional?   | ¿El/la paciente tuvo<br>la intención de<br>morir? | Clasificación                                                        |
|---------------------------------------|------------------------|---------------------------------------------------|----------------------------------------------------------------------|
| Si                                    | si                     | si                                                | Cerrado; Confirmado LAIN-con<br>intención suicida                    |
| Si                                    | si                     | no                                                | Cerrado; Confirmado LAIN-sin<br>intención suicida                    |
| Si                                    | si                     | no sabe/no responde                               | Abierto; Confirmado LAIN-no se<br>puede determinar intención suicida |
| Si                                    | no sabe/no<br>responde | no sabe/no responde                               | Abierto; Probable                                                    |
| no sabe/no<br>responde                | si                     | no sabe/no responde                               |                                                                      |
| no sabe/no<br>responde                | no sabe/no<br>responde | no sabe/no responde                               |                                                                      |